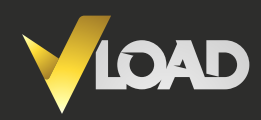

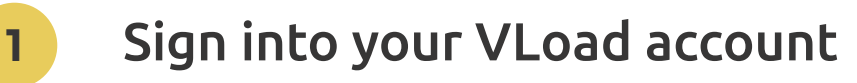

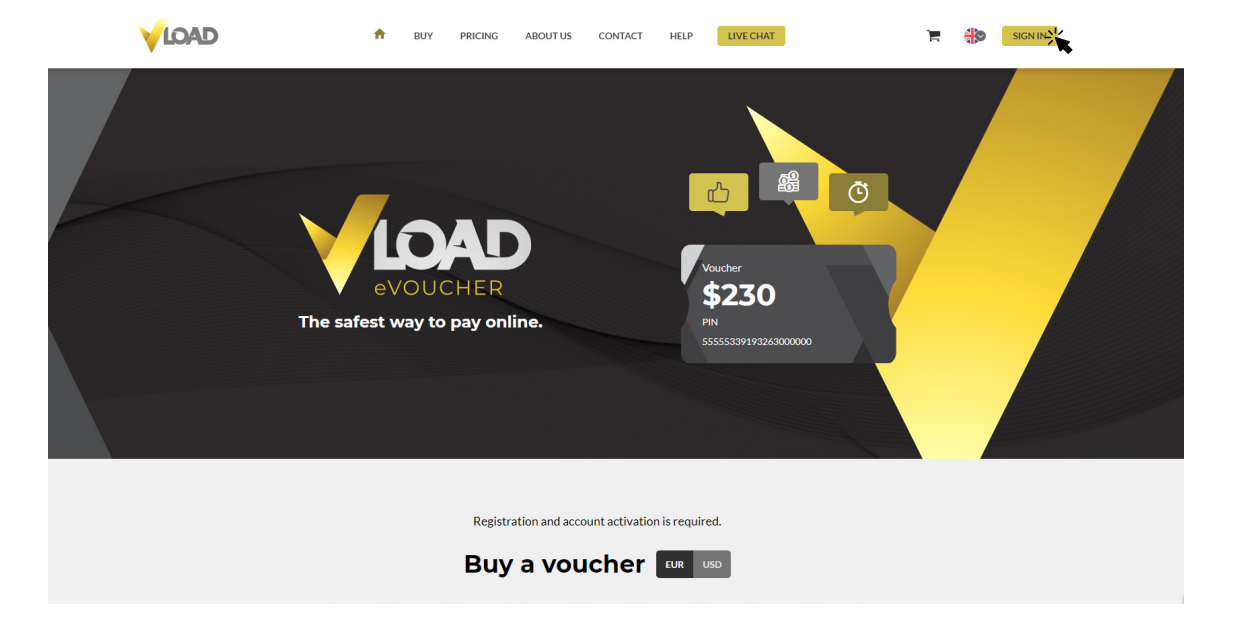

### Upgrade Tier tab

2

Under your account go to the "**UPGRADE TIER**" tab and scroll down to Tier 3 requirements.

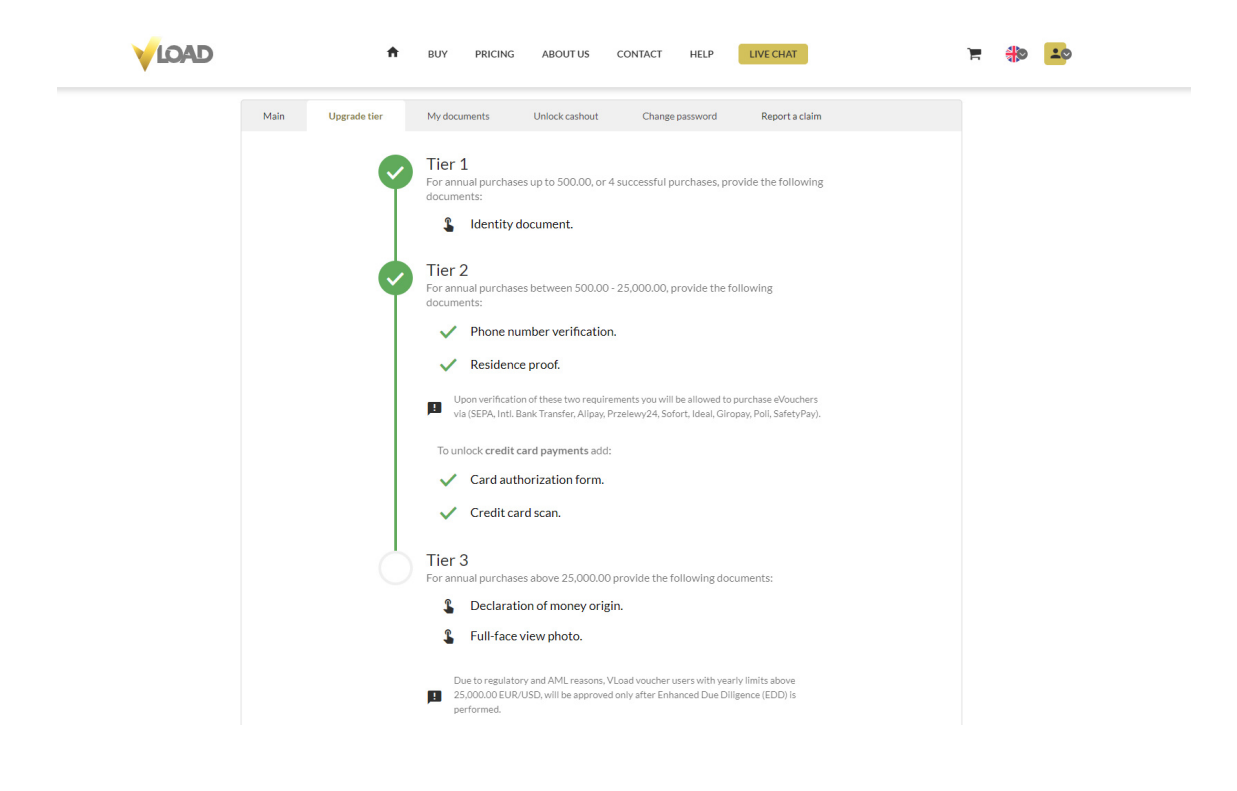

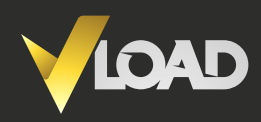

### 3

4

## Upload "Declaration of money origin"

Choose how you would like to fill out your Declaration of money origin and upload the document.

| Tior 2             | tion of Money Origin form                                                                                                    |  |
|--------------------|----------------------------------------------------------------------------------------------------|--|
| Choose how y       | ou want to fill your document:                                                                                                    |  |
|                    | CANCEL                                                                                                    |  |
| For annual<br>•    | purchases above 25,000.00 provide the following documents:                                                                                              |  |
| 5 E                | Il-face view photo                                                                                                    |  |
| Due to Sabow Dilge | or regulatory and AML reasons, VLoad voucher users with yearly limits 2500000 EUR/USD. will be approved only after Enhanced Due nce (EDD) is performed. |  |

### Full-face view photo

Upload a clear, well-lit full-face view photo to compare with your ID.

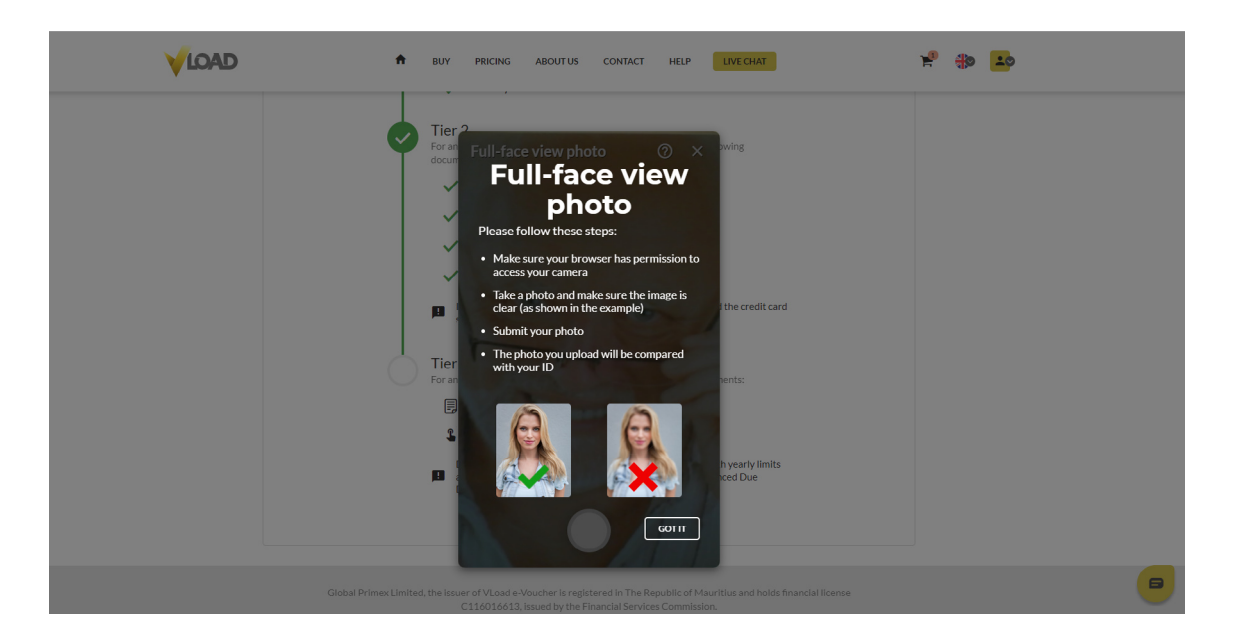

If you have any questions please get in touch with our customer service – **available 24/7** UK +441382797240 | US +17727424504 | support@vload.com

# Enhanced Due Dilligence

5

Due to regulatory and AML reasons, VLoad voucher users with yearly limits above 25,000.00 EUR/USD, will be approved only after Enhanced Due Diligence (EDD) is performed. You will receive an email the moment your Tier 3 account becomes active.

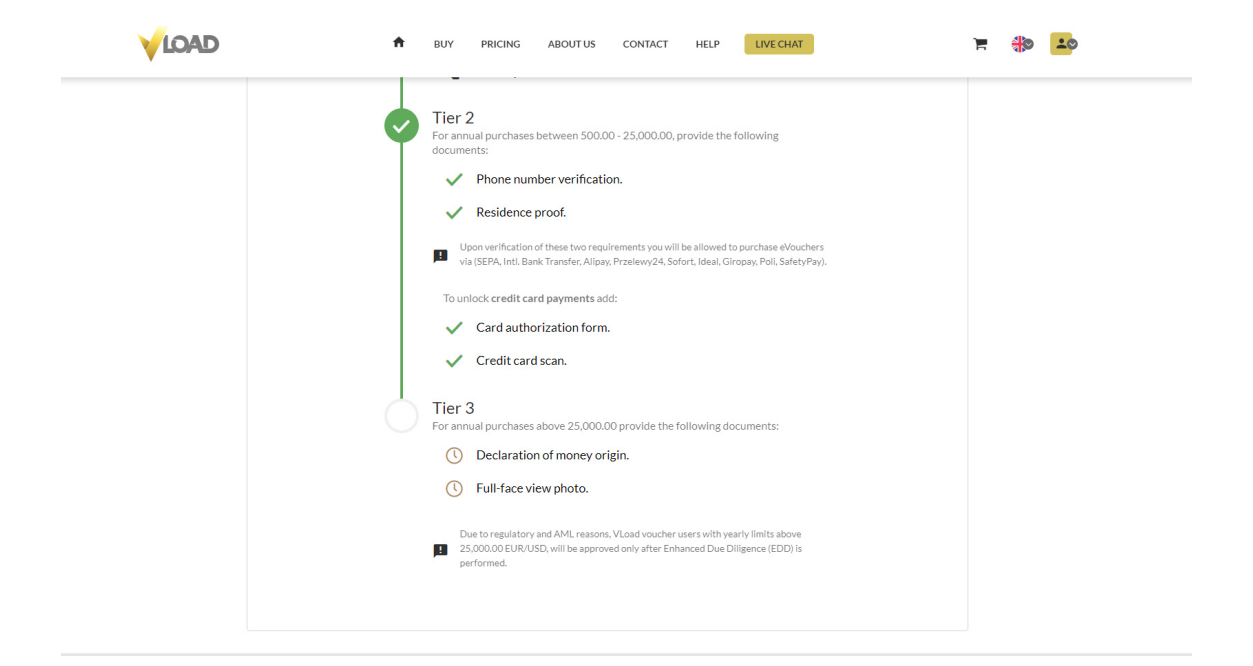

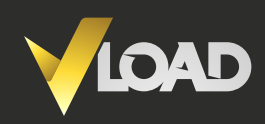